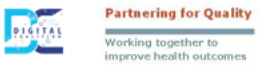

## **Importing Created Searches in PS Suite**

# Step 1: From the <u>swpca.ca</u> website, under the EMR Resources tab type in the search indicated and download to your computer.

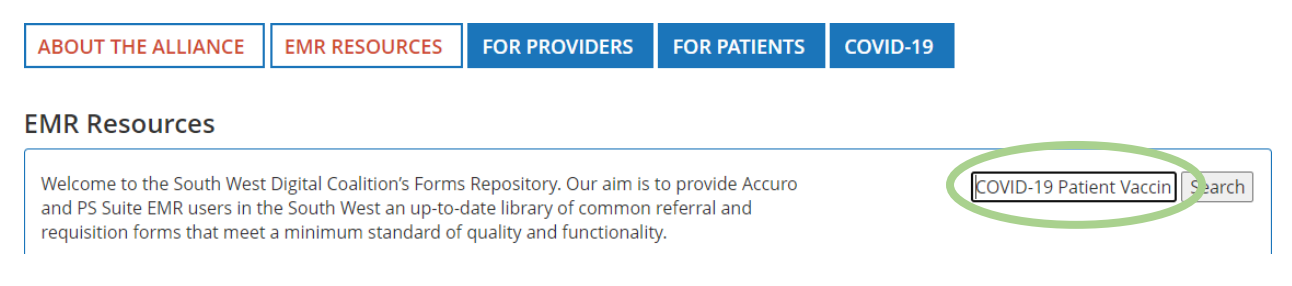

#### \*\*Make note of where this file has been saved.

Patients 80 and over - DC.srx

#### Step 2: In PS Suite, click Records

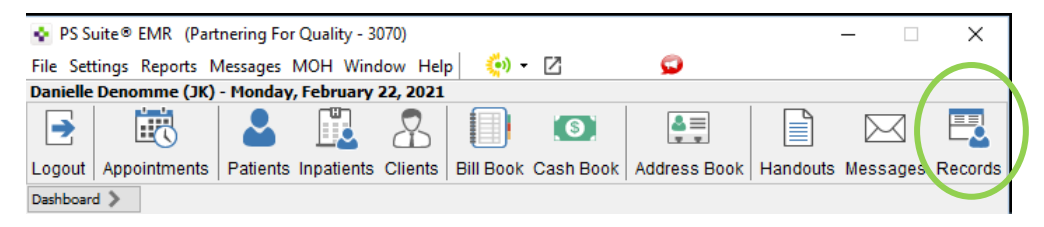

#### Step 3: Select "Settings" and then "Edit Searches"

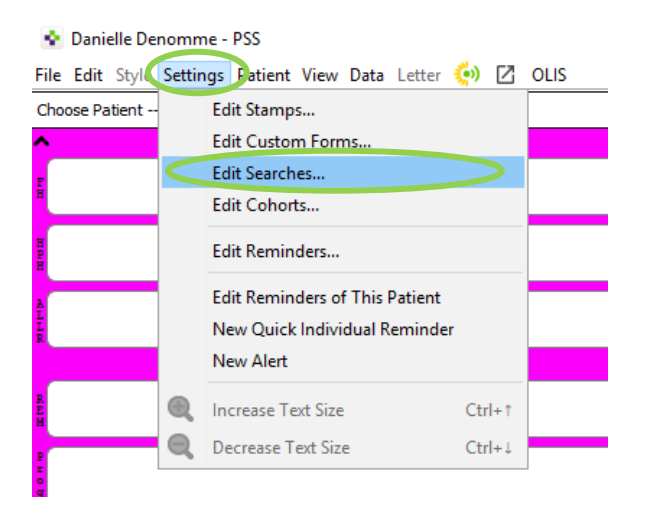

| \$   | Edit Searches                |                      |                          |
|------|------------------------------|----------------------|--------------------------|
| Edit |                              |                      |                          |
|      | Сору                         | Ctrl+C               |                          |
|      | Paste                        | Ctrl+V               |                          |
|      | Duplicate                    | Ctrl+D               |                          |
|      | Add Search                   | Ctrl+A               |                          |
|      | Delete Search                | Ctrl+Shift+Backspace |                          |
|      | Remove Lock                  |                      |                          |
|      | Test Search                  | Ctrl+T               |                          |
|      | Edit Report Templates        |                      |                          |
|      | Import Searches              |                      |                          |
|      | Expert Charches              | Ctrl+S               |                          |
|      | Export All                   | Ctrl+Shift+S         |                          |
|      | Import Search Collection(s)  | Ctrl+Shift+I         |                          |
|      | 10ceanHLCustomVitals         |                      |                          |
|      | 6 mths - 3 yrs 6 mths        |                      |                          |
|      | AFHTO Diabetes PSS Fronten   |                      |                          |
|      | AFHTO-Opioid-Benzo-PSS-Fro   |                      |                          |
|      | AFHTO-Opioid-Only-PSS-Front  |                      |                          |
|      | Asthmatics                   |                      |                          |
|      | BAFHT - Inactive Patients    |                      |                          |
|      | Childhood Immunizations 30 m |                      |                          |
|      | CHRC HF - Lab and HR - Diast | ¥                    |                          |
|      | Perform Search               | Tes                  | : Search Add Search Done |

Step 4: This screen will appear. Select "Edit" then "Import Searches" and "Done"

Step 5: Find the location of the search you downloaded from the swpca.ca EMR Resources. (Note- For this document, the search was saved on the users desktop and is named "Patients 80 and over – DC") Select the search file and click "Choose"

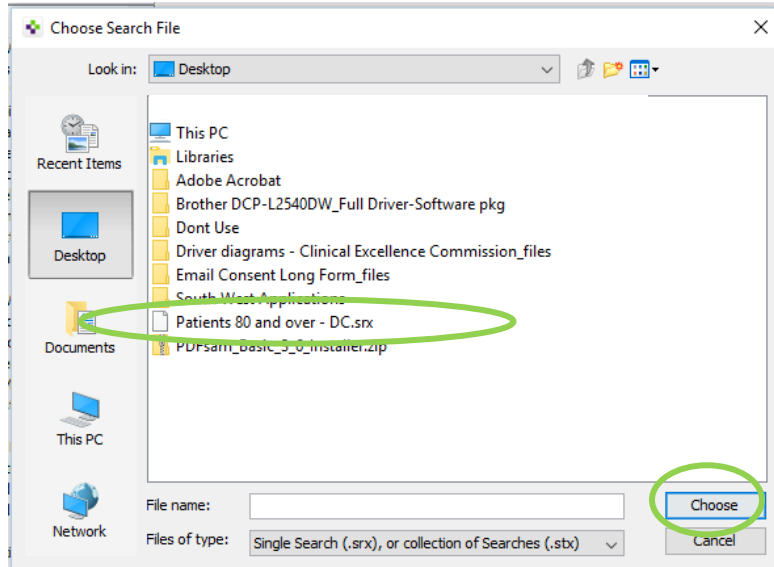

Step 6: Once the search was successfully imported, you will get this notice. Click OK.

| <sub>it</sub> Importe | d 1 items                                        |                       | × |
|-----------------------|--------------------------------------------------|-----------------------|---|
| 1                     | Import results:<br>Patients 80 and over - DC.srx | Successfully Imported |   |

## Step 1: In PS Suite, click Records

| 😵 PS Suite® EMR (Partnering For Quality - 3070)                                |             | _        | ×       |
|--------------------------------------------------------------------------------|-------------|----------|---------|
| File Settings Reports Messages MOH Window Help 🛛 🥠 🔻 🖸 💭                       |             |          |         |
| Danielle Denomme (JK) - Monday, February 22, 2021                              |             |          |         |
|                                                                                |             |          |         |
| Logout Appointments Patients Inpatients Clients Bill Book Cash Book Address Bo | ok Handouts | Messages | Records |
| Dashboard 🔉                                                                    |             |          |         |

#### Step 2: Select "Settings" and then "Edit Searches"

| Danielle Denomme - PSS |                                       |      |  |  |  |  |  |  |  |
|------------------------|---------------------------------------|------|--|--|--|--|--|--|--|
| File Edit Styl         | Settings Patient View Data Letter 🌼 [ | OLIS |  |  |  |  |  |  |  |
| Choose Patient         | Edit Stamps                           |      |  |  |  |  |  |  |  |
| ^                      | Edit Custom Forms                     |      |  |  |  |  |  |  |  |
|                        | Edit Searches                         |      |  |  |  |  |  |  |  |
| 8                      | Edit Cohorts                          | _    |  |  |  |  |  |  |  |
| H<br>P<br>H            | Edit Reminders                        |      |  |  |  |  |  |  |  |
| ł                      | Edit Reminders of This Patient        |      |  |  |  |  |  |  |  |
| R                      | New Quick Individual Reminder         |      |  |  |  |  |  |  |  |
|                        | New Alert                             |      |  |  |  |  |  |  |  |
| R<br>E<br>M            | Increase Text Size Ctrl+              | t.   |  |  |  |  |  |  |  |
| 2                      | Decrease Text Size Ctrl+              | 4    |  |  |  |  |  |  |  |
| r<br>o                 |                                       |      |  |  |  |  |  |  |  |

Step 3: Enter the search name "Patients 80 and over – DC" and select it. Click "Perform search"

| 🔹 Edit Searches           |                                          | × |
|---------------------------|------------------------------------------|---|
| Edit                      |                                          |   |
| Patients 80 and over - DC | Search Name: Patients 80 and over - DC   | 0 |
| Searches                  | Pati nt Status = Active                  |   |
| Patients 80 and over - DC | Age >= 80                                |   |
|                           |                                          |   |
|                           |                                          |   |
|                           |                                          |   |
|                           |                                          |   |
|                           |                                          |   |
|                           |                                          |   |
|                           |                                          |   |
|                           |                                          |   |
|                           |                                          |   |
|                           |                                          |   |
|                           |                                          |   |
|                           |                                          |   |
|                           |                                          |   |
|                           | Delete Line                              | 2 |
|                           | Indent Line -> Edit Line <- Outdent Line | e |
|                           | Comments:                                |   |
| Perform Search            | Test Search Add Search Don               | • |
| Pendini Search            | Add Search Dur                           | c |

| 🔹 Search                                                                                                    |                                                                                                    |                                                                  |         |            |                          | $\times$                                                |
|----------------------------------------------------------------------------------------------------|----------------------------------------------------------------------------------------------------|------------------------------------------------------------------|---------|------------|--------------------------|---------------------------------------------------------|
|                                                                                                    | F                                                                                                    | Patient Status =                                                 | Active  |            |                          |                                                         |
| Searches                                                                                                    | ļ                                                                                                    | and<br>Age >= 80                                                 |         |            |                          |                                                         |
| Patients 80 and over - DC<br>PCDS - Coding Free Text Con<br>PCDSPatientPopAdultsAlzheim<br>PCDSPatientPopAdultsBipolar<br>PCDSPatientPopAdultsBreastC<br>PCDSPatientPopAdultsCKD<br>PCDSPatientPopAdultsClonC<br>PCDSPatientPopAdultsUngCa<br>PCDSPatientPopAdultsUngCa<br>PCDSPatientPopAdultsOsteoa<br>PCDSPatientPopAdultsOsteoa<br>PCDSPatientPopAdultsProstat<br>PCDSPatientPopAdultsOrteoa<br>PCDSPatientPopAdultsOrteoa<br>PCDSPatientPopAdultsOrteoa<br>PCDSPatientPopAdultsOrteoa<br>PCDSPatientPopulationCoded<br>PCDSPatientPopulationCoded<br>PCDSPatientPopulationCoded<br>PCDSPatientPopulationCoded<br>PCDSPatientPopulationCoded<br>PCDSPatientPopulationCoded<br>PCDSPatientPopulationCoded<br>PCDSPatientPopulationCoded<br>PD Diptheria etc Test<br>PD Find Reminders<br>PD - test for pending lab<br>PD - test search for custom vit<br>Pending Tests<br>PCD - test | <ul> <li></li> <li></li> <li><td></td><td></td><td></td><td></td><td></td></li></ul> |                                                                  |         |            |                          |                                                         |
| Search for Patients of These Doctors:                                                                                                    | <ul> <li>Ja</li> <li>Ja</li> <li>Ja</li> <li>Ka</li> <li>O</li> </ul>                                                                                                    | ames Kavanagh<br>ennifer Thomps<br>evin Newcombe<br>Other doctor | on<br>S |            | └unch     Che     ✓ Show | eck All Doctors<br>ck All Doctors<br>w Inactive Doctors |
| Include Matched Data with Result                                                                                                    | s                                                                                                    |                                                                  |         | Indu       | de Deleted Reco          | ords in Evaluation                                      |
| Report Format                                                                                                    |                                                                                                    |                                                                  |         |            |                          |                                                         |
| Title: Patients 80 and over - DC                                                                                                    |                                                                                                    |                                                                  |         |            |                          |                                                         |
| Columns: Patient # First Nam                                                                                                    | e                                                                                                    | Surname                                                          | Age     | Home Phone | Business P               | Mobile Phor                                             |
| Cancel                                                                                                    |                                                                                                    | Edit S                                                           | earches |            |                          | Search                                                  |

Step 4: It is defaulted to have all doctors selected. Uncheck any doctors as required. Click "Search"

Step 5: Your report will show up in a new window. To export this to excel select "Report", "Utilities" then "Save to Tab Delimited"

| anat O                        |        |                                                |
|-------------------------------|--------|------------------------------------------------|
|                               | C1 1 D |                                                |
| Print                         | Ctrl+P |                                                |
| CDS 5: Export                 |        |                                                |
| CIHI: Export                  |        |                                                |
| DIABETES: Export              |        |                                                |
| CDS: Export                   |        |                                                |
| CIHI: Export                  |        |                                                |
| DIABETES: Export              |        |                                                |
| Refresh                       |        |                                                |
| Find in Report                | Ctrl+F |                                                |
| Find Again                    | Ctrl+G |                                                |
| Utilities                     | >      | Save as HTMI                                   |
| otinites                      |        | Save as Tab Delimited                          |
| Print as Patient Labels       |        | Save as CSV                                    |
| Print as Envelope Labels      |        | Bulk change nations statuses for these nations |
| Print as Name & Number Labels |        | Bulk change MD/NP for these nations            |
| Print as Wrapping Labels      |        | but change mby the for these patients          |
| Print Family Envelope Labels  |        |                                                |
| Print Family Labels           |        |                                                |
| Batch Bill for All Found      |        |                                                |
| Add Problem For All Found     |        |                                                |
| Add Problem For This Patient  |        |                                                |
|                               |        |                                                |
| Export Patients               | >      |                                                |
| Form Letter for All Found     |        |                                                |
| Form Letter for This Patient  |        |                                                |
| Mercage for All Found         |        |                                                |
| Message for This Defined      |        |                                                |
| wessage for This Patient      |        |                                                |

Save

 $\sim$ 

Libraries

Save as typ

at Reader DO

All Files (\*.\*)

Patients

This PC

Cancel

named it "Patients over 80")

## Step 6: Open Excel. In a new workbook select the "Data" tab then select "From Text"

| Fi        | le Ho                                | me Ins              | ert Pag             | e Layout           | Formulas                             | Data                                         | Review           | View      | ACROBAT       | ∑ Tell r    | ne what you | ı want to          |                        |                                                   |                      |                                             |              |
|-----------|--------------------------------------|---------------------|---------------------|--------------------|--------------------------------------|----------------------------------------------|------------------|-----------|---------------|-------------|-------------|--------------------|------------------------|---------------------------------------------------|----------------------|---------------------------------------------|--------------|
| F<br>Carr | From Access<br>From Web<br>From Text | From Oth<br>Sources | er Exist<br>• Conne | ing N<br>ctions Qu | Show<br>Fror<br>lew<br>ery + Co Rece | w Queries<br>n Table<br>ent Sources<br>sform | Refresh<br>All • | Connectio | ns Aj [<br>Z↓ | Sort Sort 8 | er Clea     | r<br>oply<br>anced | Text to<br>Columns 😽 C | ilash Fill<br>Remove Dupl<br>Data Validatic<br>Da | licates ⊂¦<br>on + @ | Consolidate<br>Relationships<br>Manage Data | ;<br>i Model |
| H5        |                                      | <b>-</b> : []       | × v                 | $f_{x}$            |                                      |                                              |                  |           |               |             |             |                    |                        |                                                   |                      |                                             |              |
|           | А                                    | В                   | с                   | D                  | E                                    | F                                            | G                | Н         | I.            | J           | к           | L                  | м                      | N                                                 | 0                    | Р                                           | Q            |
| 1         |                                      |                     |                     |                    |                                      |                                              |                  |           |               |             |             |                    |                        |                                                   |                      |                                             |              |
| 2         |                                      |                     |                     |                    |                                      |                                              |                  |           |               |             |             |                    |                        |                                                   |                      |                                             |              |
| 4         |                                      |                     |                     |                    |                                      |                                              |                  |           |               |             |             |                    |                        |                                                   |                      |                                             |              |
| 5         |                                      |                     |                     |                    |                                      |                                              |                  |           |               |             |             |                    |                        |                                                   |                      |                                             |              |
| 6         |                                      |                     |                     |                    |                                      |                                              |                  |           |               |             |             |                    |                        |                                                   |                      |                                             |              |
| 8         |                                      |                     |                     |                    |                                      |                                              |                  |           |               |             |             |                    |                        |                                                   |                      |                                             |              |
| 9         |                                      |                     |                     |                    |                                      |                                              |                  |           |               |             |             |                    |                        |                                                   |                      |                                             |              |
| 10        |                                      |                     |                     |                    |                                      |                                              |                  |           |               |             |             |                    |                        |                                                   |                      |                                             |              |
| 12        |                                      |                     |                     |                    |                                      |                                              |                  |           |               |             |             |                    |                        |                                                   |                      |                                             |              |
| 13        |                                      |                     |                     |                    |                                      |                                              |                  |           |               |             |             |                    |                        |                                                   |                      |                                             |              |

| Import Text File    |                                                              | $\times$ |
|---------------------|--------------------------------------------------------------|----------|
| ← → ~ ↑ 💶 > T       | This PC > Desktop v 🖸 Search Desktop                         | Q        |
| Organize 🔻 New fol  | der 🔠 🔻 🛄                                                    | ?        |
| > 🕅 Microsoft Excel | Name                                                         | C ^      |
| > 🌰 OneDrive        | Patients over 80.txt                                         | 2        |
| 🗸 🛄 This PC         | 🚽 SW File Share                                              | 2        |
| > 🗊 3D Objects      | Rightfax                                                     | 2        |
| > Desktop           | 🔊 South West Intranet                                        | 2        |
| Documents           | AcuteNet                                                     | 2        |
| Developed           | E-Learning Centre                                            | 2        |
| > Uownloads         | personal Folder                                              | 2        |
| > 👌 Music           | RSA - Shortcut                                               | 2        |
| > 📰 Pictures        | 🚱 Outlook Web Access                                         | 3        |
| > 📑 Videos          | South West Applications                                      | 2        |
| > 🏪 Windows (C:)    | Email Consent Long Form_files                                | 1 🗸      |
| ~                   | < <                                                          | >        |
| File                | name: Patients over 80.txt  V Text Files (*.prn;*.txt;*.csv) | $\sim$   |
|                     | Tools                                                        | 4        |

Find on your computer where you saved the report from step 5, select the report and click "Import"

## Step 7: The Import Wizard will appear. Click "Next" twice then click "Finish"

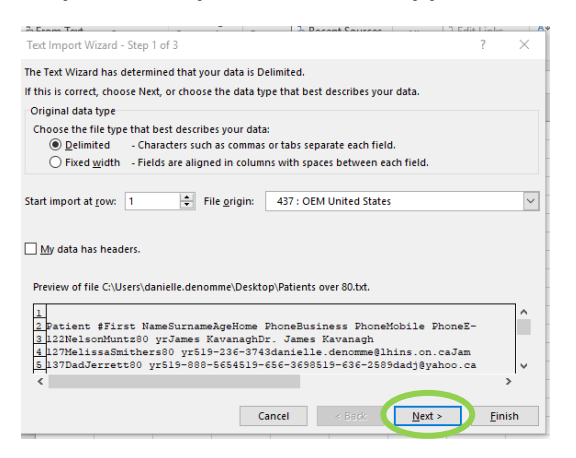

#### Your report will now be viewable in excel for you to work from.

|    | A         | В          | С        | D     | E            | F                     | G            | н                             | 1                 | J                     | К       |  |
|----|-----------|------------|----------|-------|--------------|-----------------------|--------------|-------------------------------|-------------------|-----------------------|---------|--|
| 1  | Patient # | First Name | Surname  | Age   | Home Phone   | <b>Business Phone</b> | Mobile Phone | E-Mail Address                | Md Name           | Primary Provider Name | Privacy |  |
| 2  | 122       | Nelson     | Muntz    | 80 yr |              |                       |              |                               | James Kavanagh    | Dr. James Kavanagh    |         |  |
| 3  | 127       | Melissa    | Smithers | 80 yr | 519-236-3743 |                       |              | danielle.denomme@lhins.on.ca  | James Kavanagh    | Dr. James Kavanagh    |         |  |
| 4  | 137       | Dad        | Jerrett  | 80 yr | 519-888-5654 | 519-656-3698          | 519-636-2589 | dadj@yahoo.ca                 | James Kavanagh    |                       |         |  |
| 5  | 119       | Danielle   | Denomme  | 80 yr | 519-334-4444 |                       | 226-336-5638 | danielle.denomme@lhins.on.ca  | Jennifer Thompson |                       |         |  |
| 6  | 120       | Mickey     | Mouse    | 80 yr |              |                       | 226-236-3743 | jennifer.jackson1@lhins.on.ca | Jennifer Thompson | Dr. Jennifer Thompson |         |  |
| 7  | 103       | Grandma    | PSS      | 99 yr | 800-265-8175 |                       |              | coolgranny@gmail.com          |                   | Dr. Wendi Jerrett     |         |  |
| 8  |           |            |          |       |              |                       |              |                               |                   |                       |         |  |
| 9  |           |            |          |       |              |                       |              |                               |                   |                       |         |  |
| 10 |           |            |          |       |              |                       |              |                               |                   |                       |         |  |

(No real patient information was used for this document)

Excel Tips:

Adding Filters

1. Once the Column headings are in place, select any cell within your dataset

| F                     | G            | н                  |                   | J                     |
|-----------------------|--------------|--------------------|-------------------|-----------------------|
| <b>Business Phone</b> | Mobile Phone | Email Address      | MD Name           | Frimary Care Provider |
|                       |              |                    | Phil Dalton       | Dr. Phil Dalton       |
|                       |              | spacejam@gmail.com | Phil Dalton       | Dr. Phil Dalton       |
|                       | 519-123-4558 |                    | Phil Dalton       | Dr. Phil Dalton       |
|                       | 519-123-4559 | mickey@disney.com  | Candice Beselaere | Dr. Phil Dalton       |
|                       | 519-123-4560 |                    | Candice Beselaere | Dr. Candice Beselaere |
|                       |              |                    | Wendi Jerrett     | Dr. Wendi Jerrett     |

2. On the "Home Tab" click the "Sort and Filter" button, and select Filter

| ति र् ि र Book1 - Excel                                       |                                                                                                    |                                                 |         |  |  |  |  |  |  |
|---------------------------------------------------------------|----------------------------------------------------------------------------------------------------|-------------------------------------------------|---------|--|--|--|--|--|--|
| File Home Insert Page Layout Formulas                         | Data Review View Developer ACROBAT $Q$ Tell me what you want to do                                                                                                    | Jeselae Candice                                 | A Share |  |  |  |  |  |  |
| A Cut<br>Calibri 11 A A<br>B I U → E → A<br>Clipboard rs Font | □     □     □     □     □     □     □     □     □     □     □     □     □     □     □     □     □     □     □     □     □     □     □     □     □     □     □     □     □     □     □     □     □     □     □     □     □     □     □     □     □     □     □     □     □     □     □     □     □     □     □     □     □     □     □     □     □     □     □     □     □     □     □     □     □     □     □     □     □     □     □     □     □     □     □     □     □     □     □     □     □     □     □     □     □     □     □     □     □     □     □     □     □     □     □     □     □     □     □     □     □     □     □     □     □     □     □     □     □     □     □     □     □     □     □     □     □     □     □     □     □     □     □     □     □     □     □     □     □     □     □     □     □     □     □     □ </td <td>✓ Arr Do Arr Arr Arr Arr Arr Arr Arr Arr Arr Ar</td> <td>^</td> | ✓ Arr Do Arr Arr Arr Arr Arr Arr Arr Arr Arr Ar | ^       |  |  |  |  |  |  |

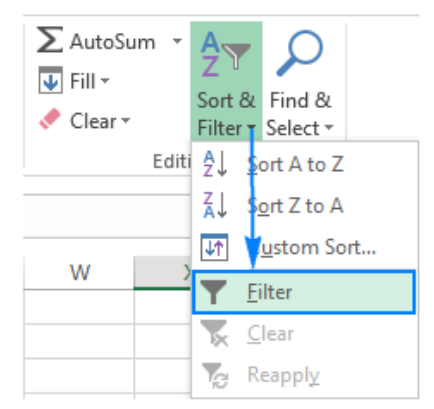

3. You can now filter your export to list only those patients who have been assigned to a selected physician(s) if required.

Click on the down arrow, then select/unselect the filters, and hit OK

(To revert to the original list of all patients, select the "Select All" option until checkmarks appear in all filter boxes)

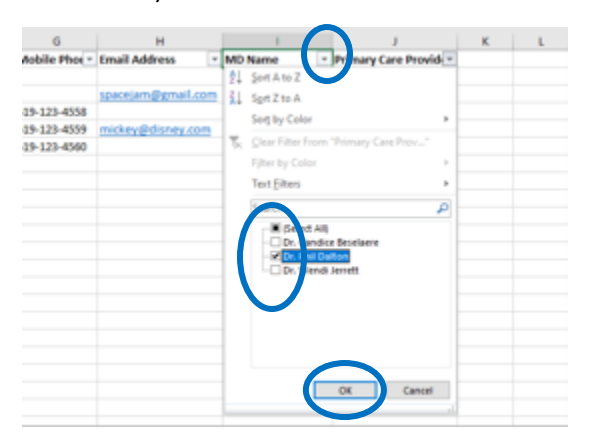